# Getting Started with Chromebooks For Students and Parents

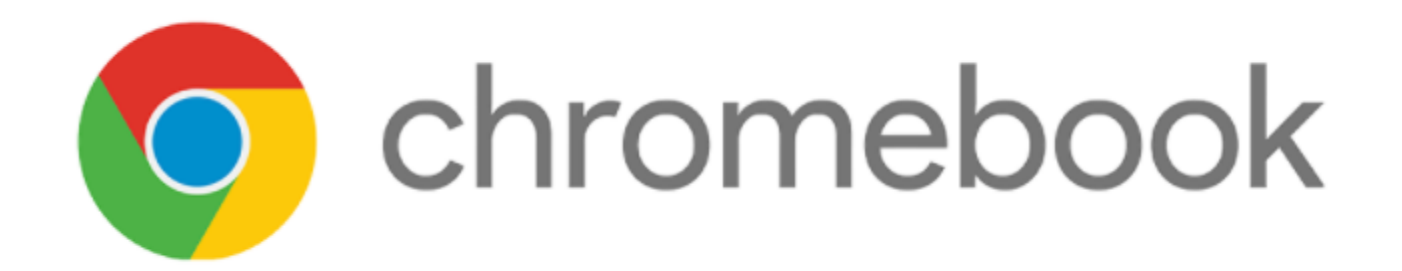

# Logging In

| er your email — | @students.abs.misd.n |
|-----------------|----------------------|
| got email?      |                      |
|                 |                      |
|                 |                      |
|                 |                      |
|                 |                      |
|                 |                      |

### For the Chromebook Login:

Students need to use their USERID ONLY (@students.abs.misd.net) is already filled in for you.

### For the Microsoft 365/Schoology Login:

You will need to enter your full school email (Ex. UserID@absstudents.abs.misd.net)

# **Explore the Interface**

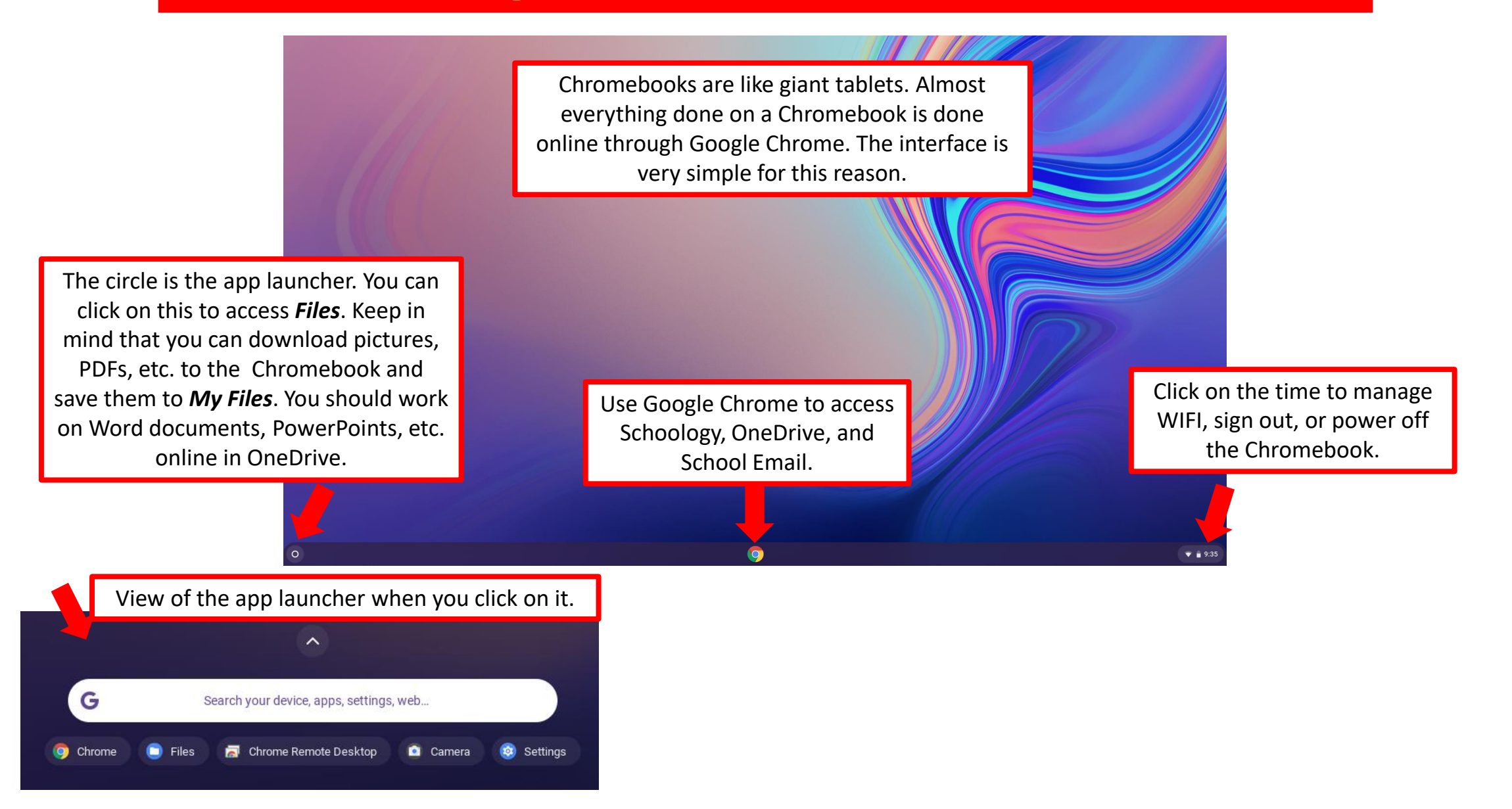

## How To Adjust the Volume

You can change your volume through quick settings.

#### Change your Speaker Volume:

To control how loud or soft others sound to you, adjust your speaker, headphone, or other output volume.

- 1. At the bottom right, select the time.
- 2. Drag the volume slider left or right.

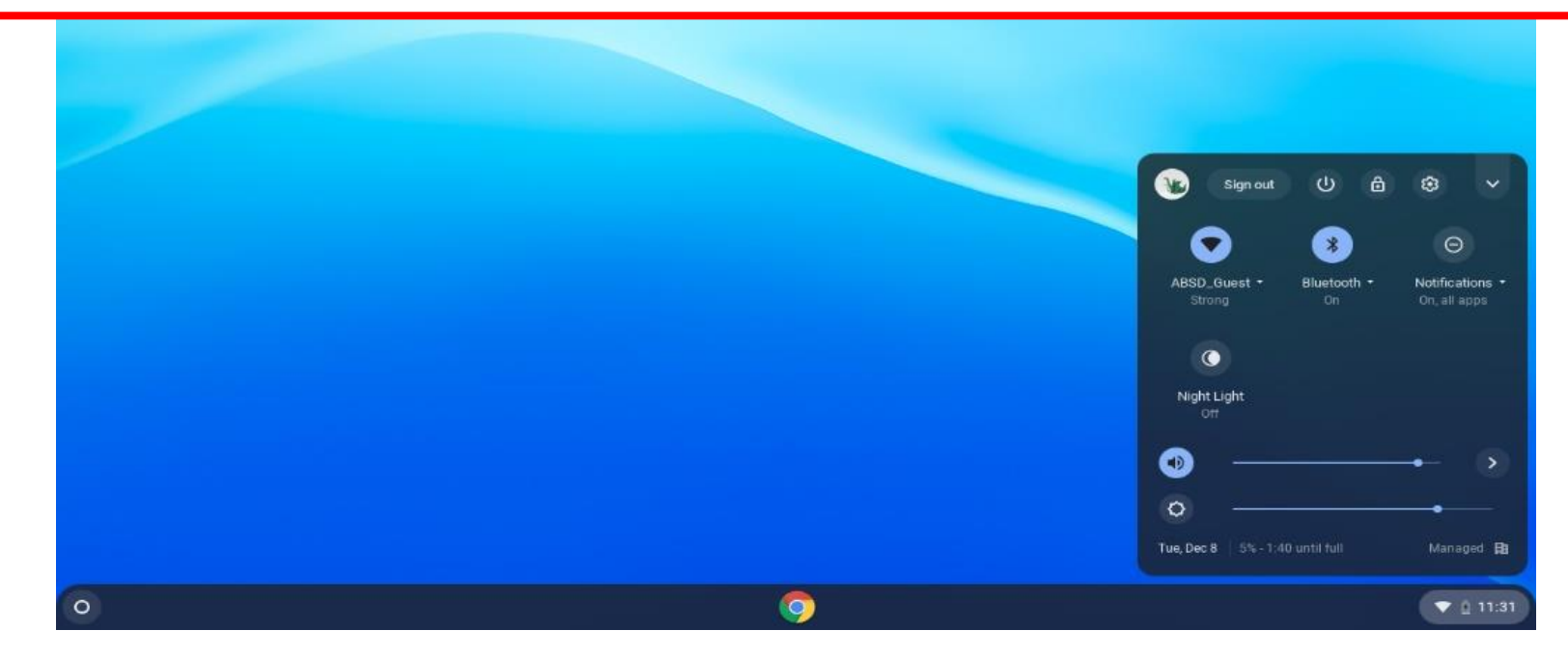

## **How to Control the Microphone Volume**

You can adjust how loud or soft your voice sounds to others during a call or meeting.

#### **Directions:**

>

- 1. At the bottom right, select the time.
- 2. Next to the volume slider, select the Audio settings arrow
- 3. Under *Input*, drag the microphone slider left or right to adjust the volume.

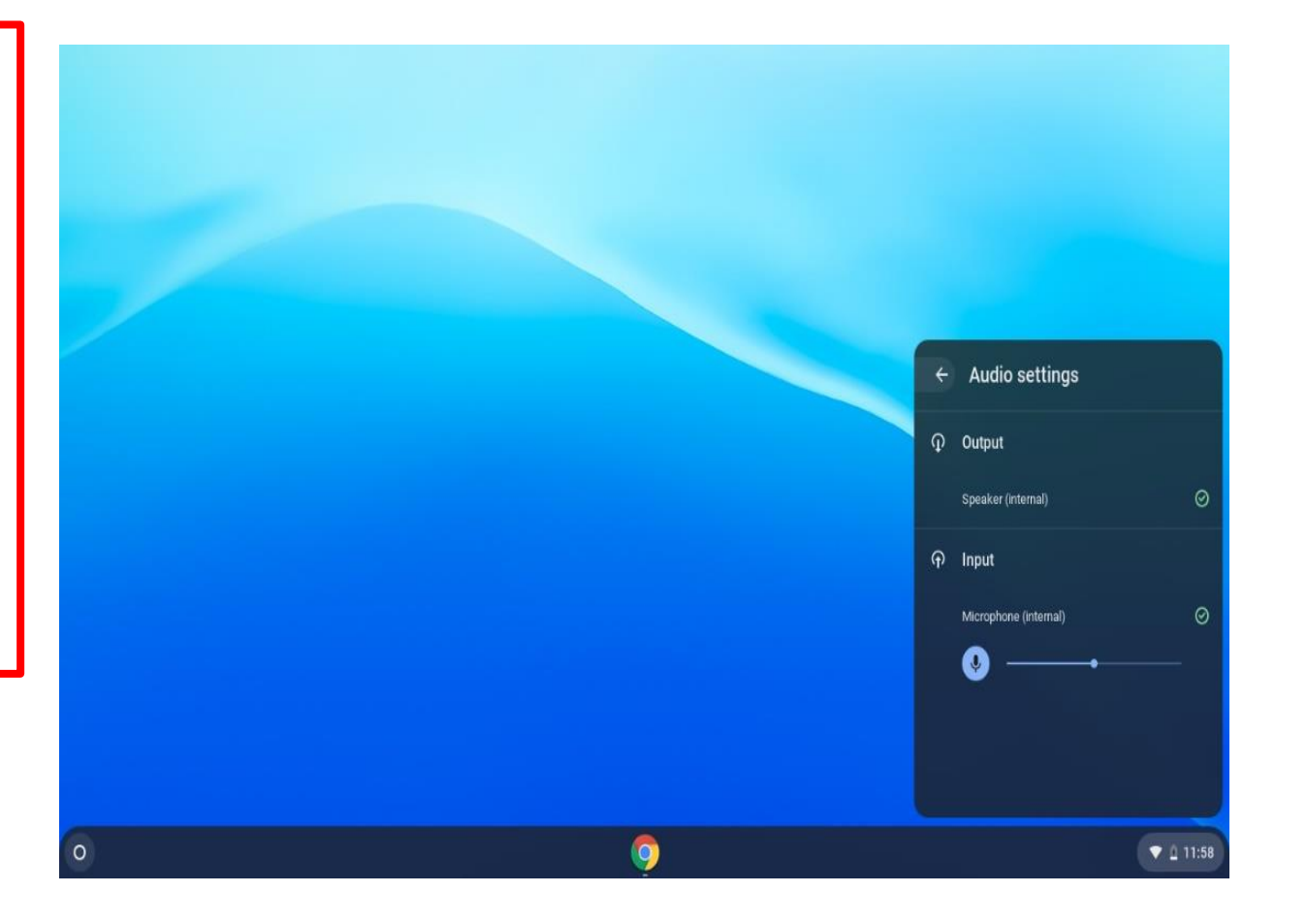

## How to Copy and Paste

# You need to use keyboard shortcuts to copy and paste on a Chromebook.

#### То Сору:

Hold down **CTRL** and press **C** at the same time.

#### To Paste:

Hold down **CTRL** and press **V** at the same time.

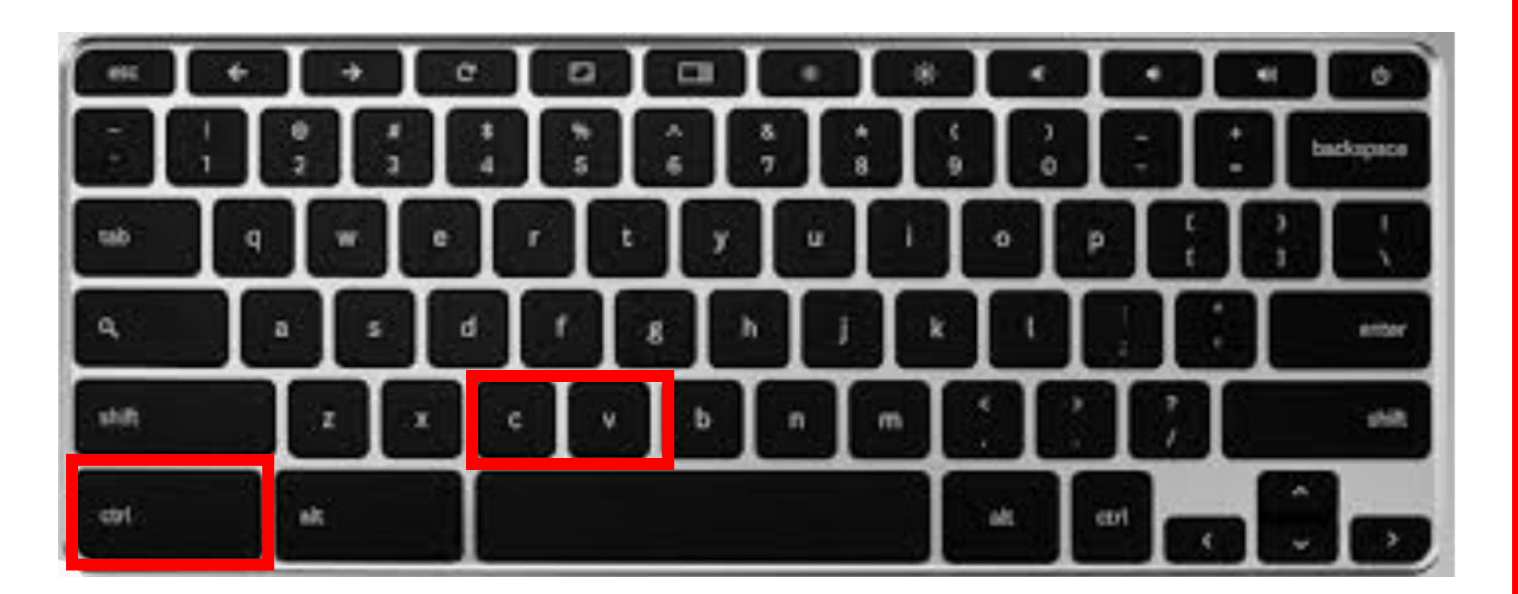

## How To Take a Screenshot

Hold down CTRL + Switch Window Key to take a full screenshot.

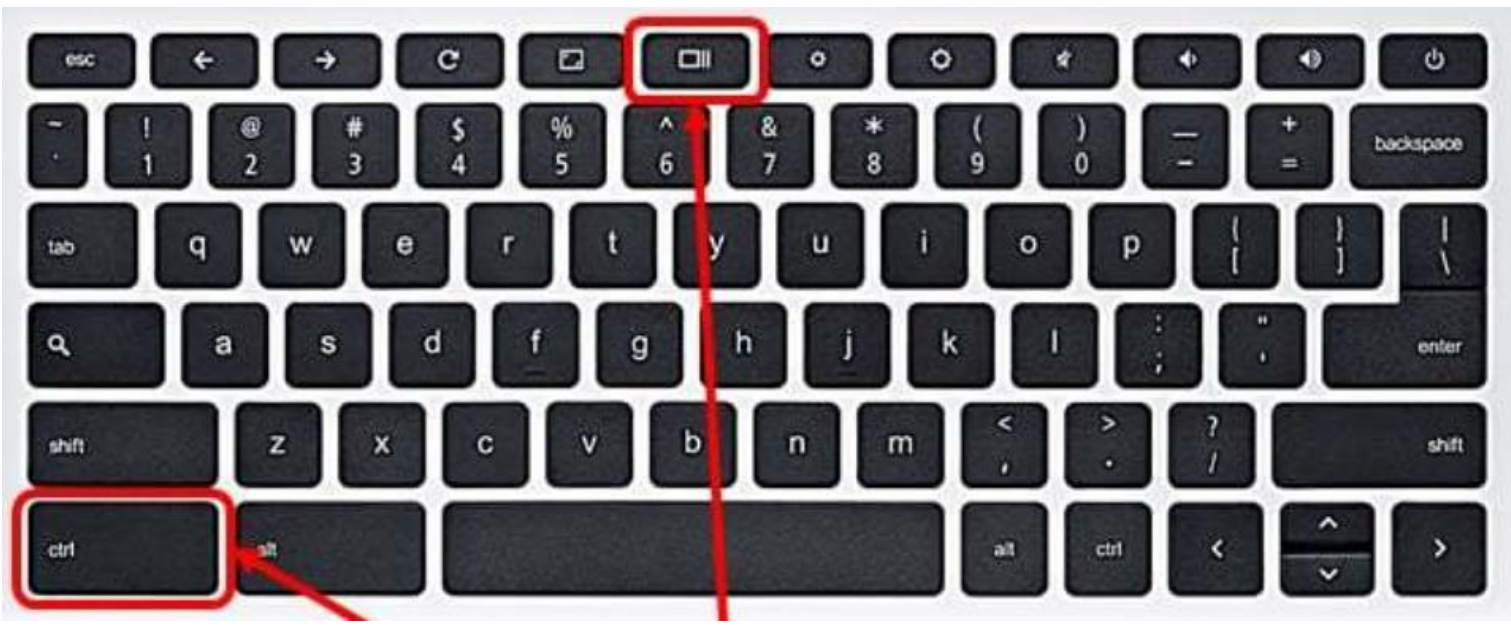

Hold down **CTRL + SHIFT + Switch Window Key** to take a partial screenshot. Click and drag to take a picture.

## Learn the Most Popular Shortcuts! Using Shortcuts is a MUST for Navigating a Chromebook

Pressing "CTRL+ALT+/" brings up the keyboard viewer. From here, you can easily view ALL the shortcuts.

| Shortcuts | Description                |
|-----------|----------------------------|
| CTRL+N    | Open a new window          |
| CTRL+T    | Open a new tab             |
| SHIFT+ESC | Open the Task Manager page |
| CTRL+?    | Open the Help Center page. |
| CTRL+C    | Сору                       |
| CTRL+V    | Paste                      |
| CTRL+Z    | Undo                       |
| CTRL -    | Zoom Out                   |
| CTRL +    | Zoom In                    |

# **TouchPad Gestures**

#### **5 Gestures to Know:**

- 1. Swipe horizontally with two fingers to go Forward and Back in Chrome.
- 2. Swipe vertically with two fingers to scroll up and down.
- 3. Swipe horizontally with three fingers to slide between open tabs in Chrome.

4. Swipe down with three fingers to open the Task Switcher, which spreads out all open apps in a bird's eye view.

5. Click with two fingers to right click.

## **How to Access Schoology**

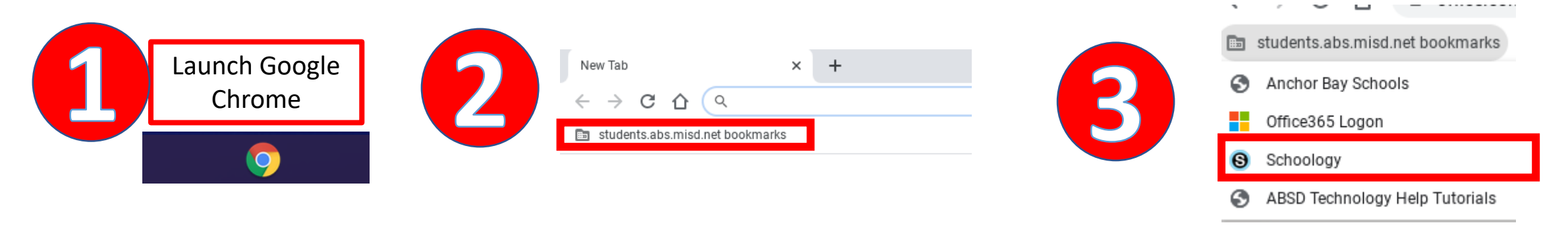

#### Microsoft Sign in 5 Email, phone, or Skype No account? Create one! Can't access your account? Sign-in options Log in with your Next school email and password

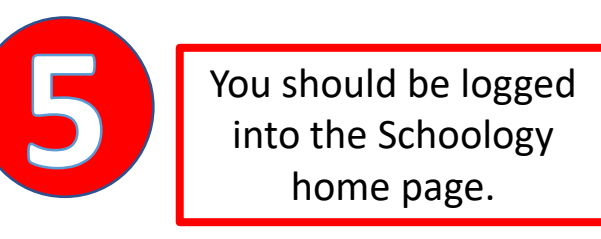

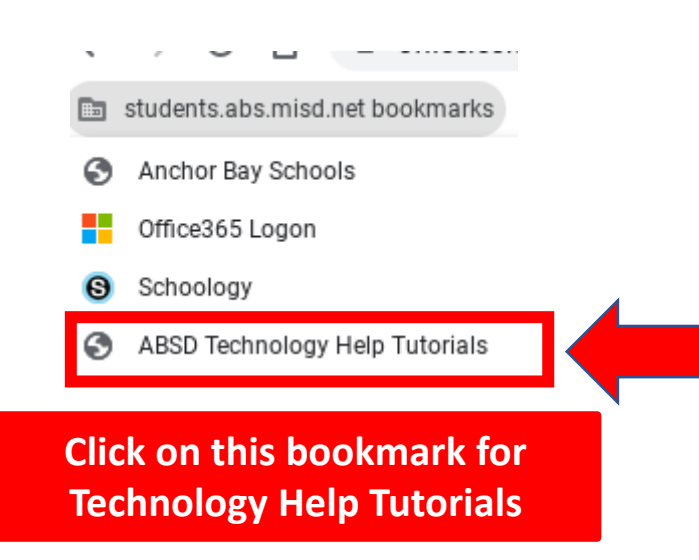

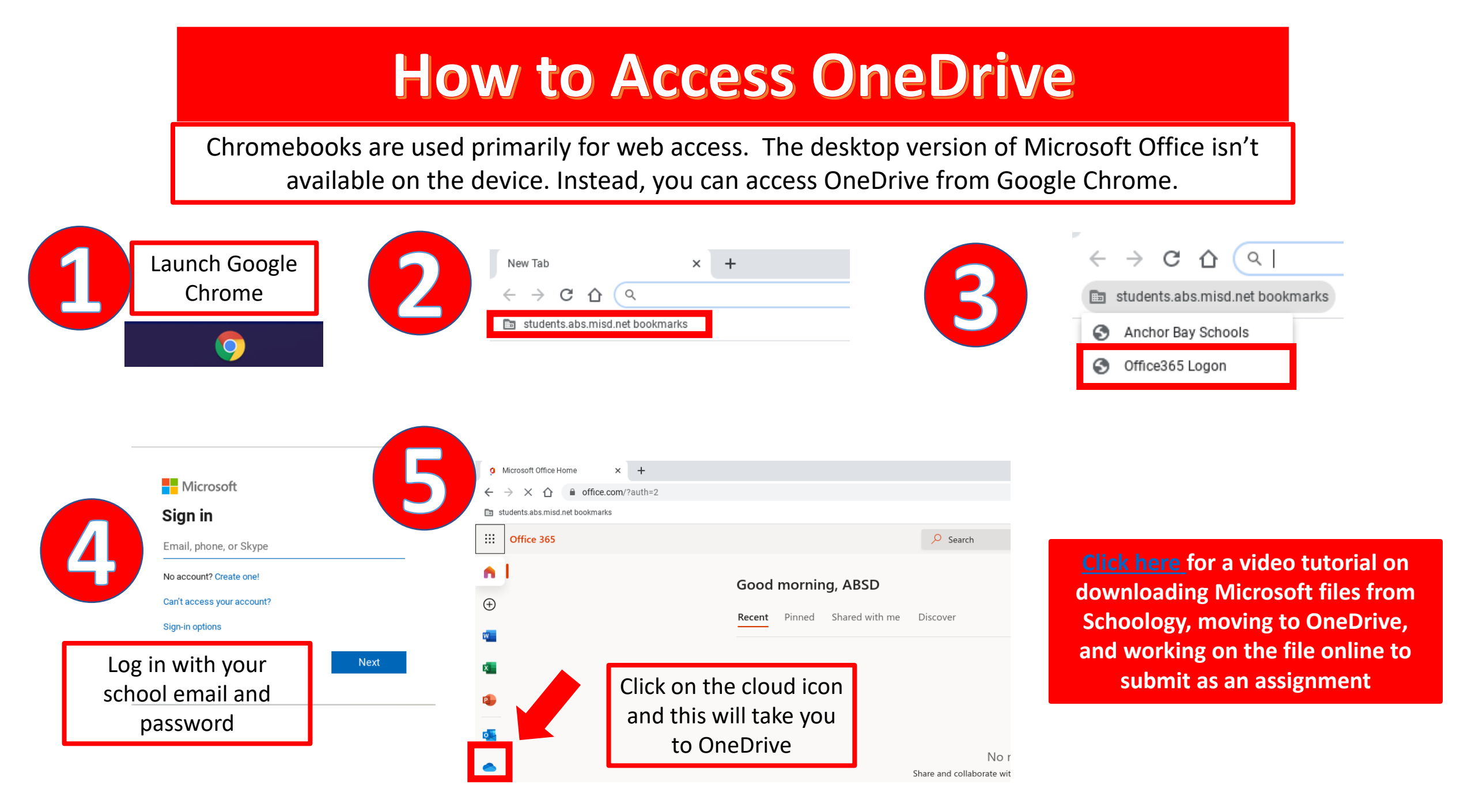

# How to Fill Out a Fillable PDF on a Chromebook

## <u>Click here</u> for a tutorial

Editing PDFs on a Chromebook is different from editing on a PC. Please make sure you follow all the steps in the tutorial to ensure your work saves properly.

The most important tip to remember is make sure you <u>rename the file</u> and <u>save to My Files</u>, before uploading to Schoology.

# **Can I Print on a School Chromebook?**

You won't be able to print from a school Chromebook.

### **Alternative:**

- You can either email the document to yourself or upload the document to OneDrive.
- From there, you can log into any personal devices you have that are connected to your printer. Access OneDrive or email and print the document.

## **Additional Resources & Support**

# Please <u>click here</u> for more technology help resources on our website.

Please email <u>ABSDTechSupport@abs.misd.net</u> for technical assistance.